# Dépôt sur Zenodo

#### Commencer

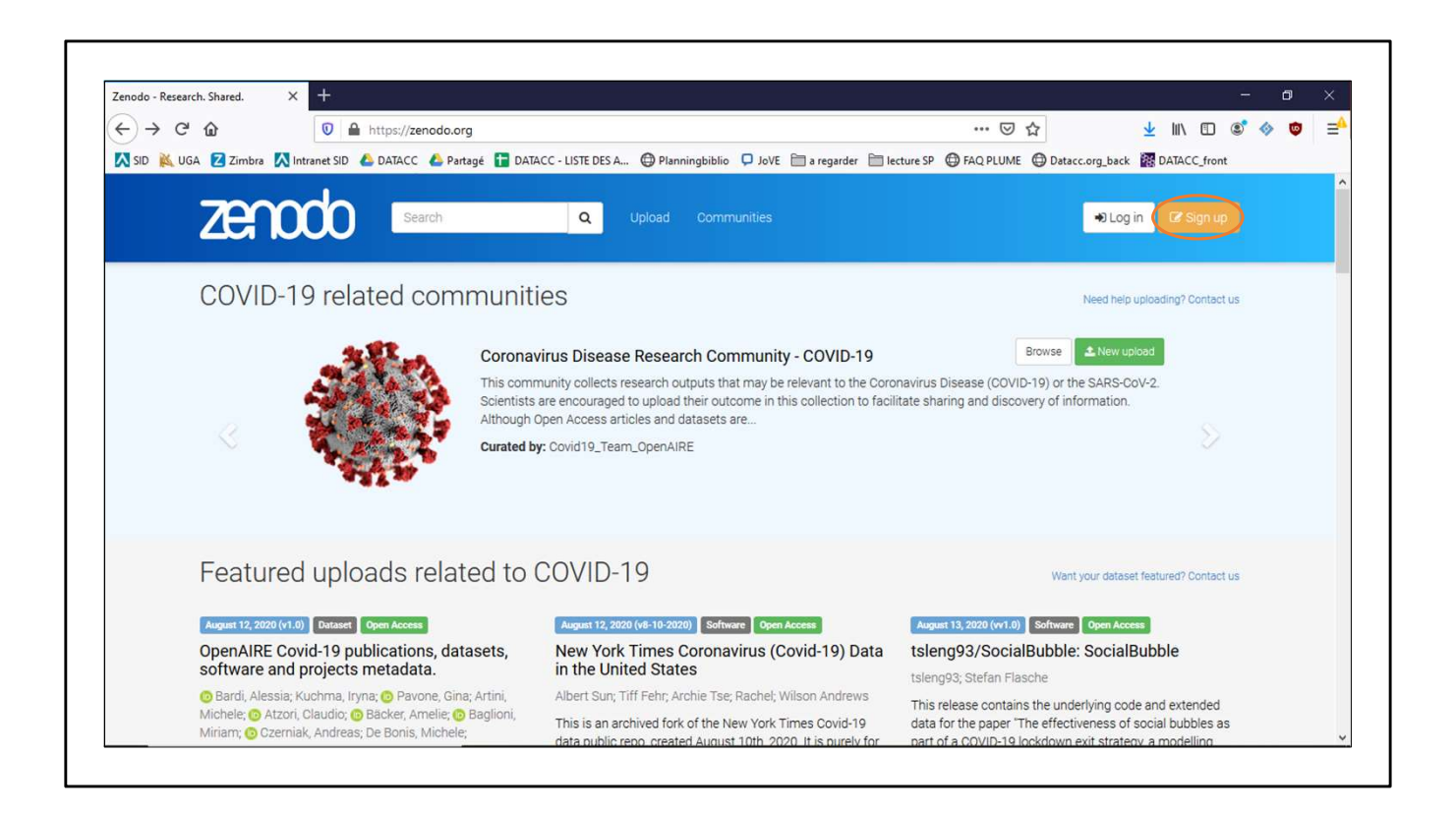

Pour déposer des documents ou des données sur Zenodo, il faut être identifié sur l'entrepôt.

Si vous n'avez pas encore de compte, vous pouvez vous enregistrer en cliquant sur le bouton Sign up.

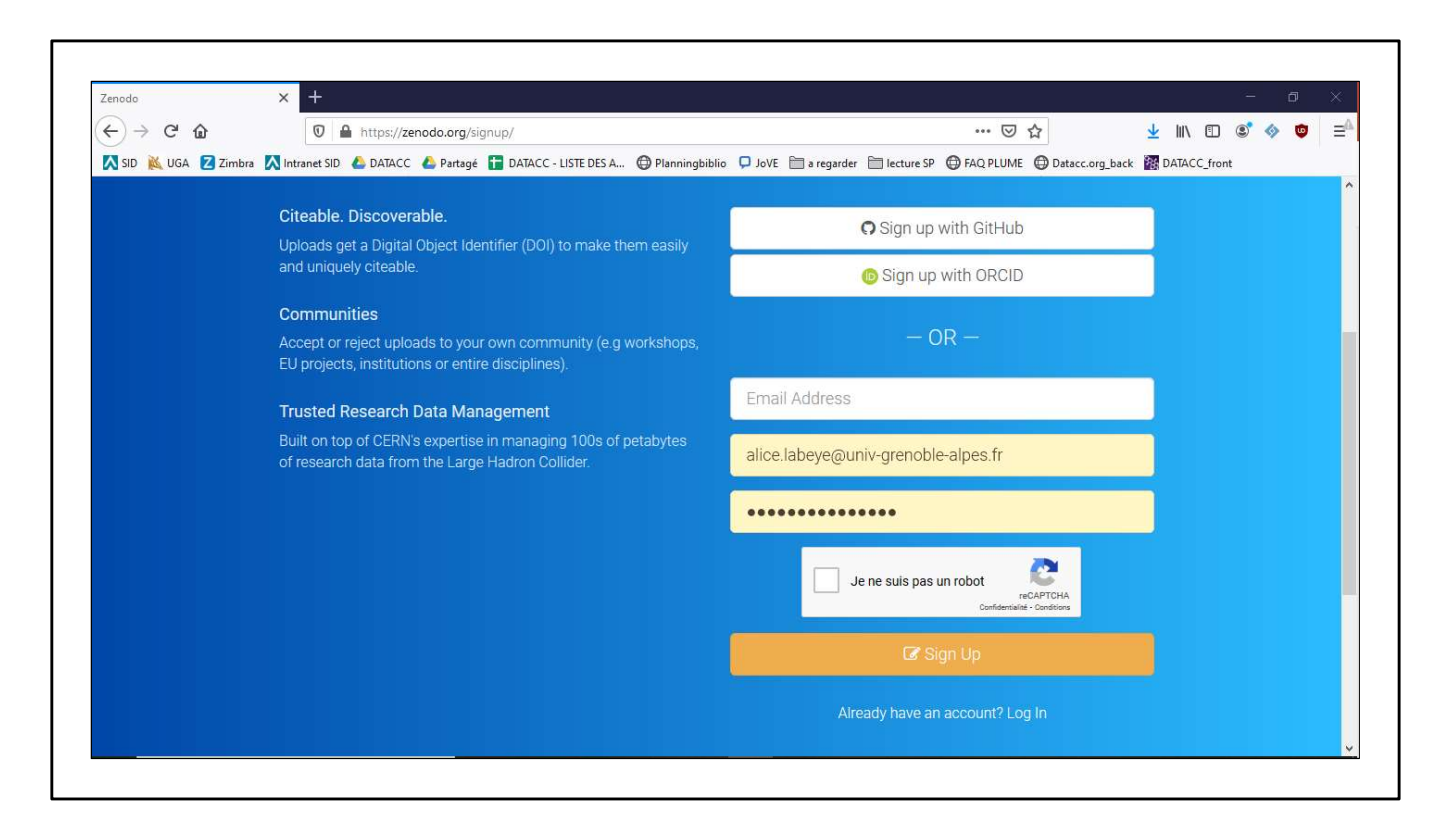

Il est possible de s'enregistrer en passant par GitHub ou ORCID.

Auquel cas, le site passe par les formulaires d'identification des deux plateformes, respectivement.

Si vous ne possédez pas de compte GitHub ou d'identifiant ORCID, il est toujours possible de s'enregistrer avec une adresse mail.

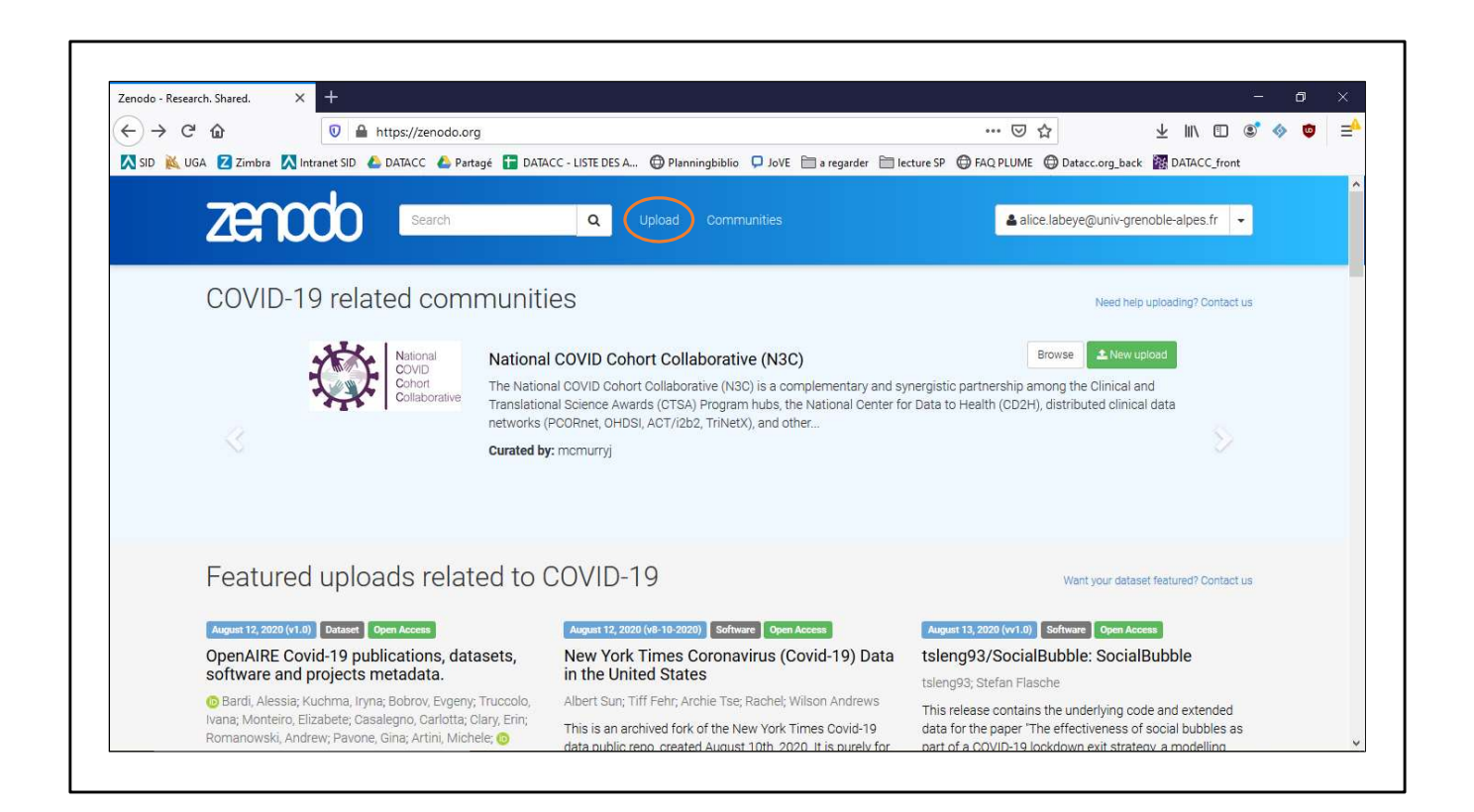

Lorsque vous vous êtes authentifiés, il faut cliquer sur l'item 'Upload' du bandeau de menu afin de déposer tout document ou jeu de données.

| → C' @          | the second second | eposit?page=1&size=20                                   | ···· 전 수 약 ···· 전 ··· 전 ···· 전 ···· 전 ···· 전 ···· 전 ···· 전 ···· ··· ··· ··· ··· ··· ··· ··· ······ |
|-----------------|----------------------------------------------------------------------------------------------------|---------------------------------------------------------|----------------------------------------------------------------------------------------------------|
| SID 🔌 UGA 🔽 Zim | bra 🔀 Intranet SID 🝐 DATACC 🝐 Partagé                                                                                                    | 🖬 DATACC - LISTE DES A 🖨 Planningbiblio 📮 JoVE 🗎 a rega | rder 📄 lecture SP 🔀 FAQ PLUME 🔀 Datacc.org_back 🞆 DATACC_front                                     |
| Ze              | Search                                                                                                    | Q Upload Communities                                    | La alice.labeye@univ-grenoble-alpes.fr ▼                                                           |
|                 |                                                                                                    |                                                         |                                                                                                    |
| Searc           | h uploads                                                                                                    | Q                                                       | New Upload                                                                                         |
| <b>±</b> D      | rafts 0 🛫 Published 0 🦞 All versions                                                                                                    |                                                         | Sort Most recent v asc. v                                                                          |
|                 |                                                                                                    | Get started                                             | 1                                                                                                  |
|                 | Make your first upl                                                                                                    | load - all research outputs from across all             | fields of research are welcome.                                                                    |
|                 | Make your first upi                                                                                                    | load - all research outputs from across all             | fields of research are welcome.                                                                    |

Cette fenêtre s'affiche, et il faut cliquer sur le bouton 'New upload' pour débuter.

|               | •                |                                                           |                                                                                          |       |
|---------------|------------------|-----------------------------------------------------------|------------------------------------------------------------------------------------------|-------|
| J→ G          | 6<br>            | U Https://zenodo.org/deposit/new                          |                                                                                          | ۲ 😵 🕲 |
| 🐧 SID 🛛 🙇 UGA | A Zimbra 🕅 In    | tranet SID 🔥 DATACC 🍊 Partagé 📘 DATACC - LISTE DES A 🖽 Pl | anningbiblio 📮 JoVE 📄 a regarder 📋 lecture SP 😅 FAQ PLUME 😝 Datacc.org_back 🗱 DATACC_fro | nt    |
|               | Files 7          |                                                           | Choose files O Start uploan                                                              |       |
|               | Communities @    |                                                           | recommended                                                                              | >     |
|               | Upload type      |                                                           | required                                                                                 | * *   |
|               | Basic informatic | n                                                         | required                                                                                 | * *   |
|               | License          |                                                           | required                                                                                 | *     |
|               | Funding          |                                                           | recommended                                                                              | >     |
|               | Related/alternat | te identifiers                                            | recommended :                                                                            | >     |
|               | Contributors     |                                                           | optional                                                                                 | >     |
|               | References       |                                                           | optional :                                                                               | >     |
|               | Journal          |                                                           | optional 3                                                                               | >     |
|               | Conference       |                                                           | optional                                                                                 | >     |
|               | Book/Report/Ch   | napter                                                    | optional :                                                                               | >     |
|               | Thesis           |                                                           | optional                                                                                 | >     |
|               |                  |                                                           | antional                                                                                 |       |

Le formulaire à remplir lors du dépôt contient les rubriques suivantes.

Les parties contenant des champs obligatoires seront notés avec des \* rouges pour le reste de ce tutoriel.

Bien que seulement quelques champs soient obligatoires, il est toujours intéressant de renseigner un maximum de champs de métadonnées afin de permettre une meilleure indexation des données déposées, et donc augmenter leur visibilité et leur chance d'être réutilisées par d'autres.

## Choix des fichiers

| <b>û</b>                                    | https://zenodo.org/deposit/nev                | N                                     |                                                                                  | (                                  | ☑ ☆                                              | ± II\ ⊡ ©° ·      |
|---------------------------------------------|-----------------------------------------------|---------------------------------------|----------------------------------------------------------------------------------|------------------------------------|--------------------------------------------------|-------------------|
| A Z Zimbra \Lambda Intranet SID             | 🝐 DATACC 🝐 Partagé 📘 DATA                     | .CC - LISTE DES A 💮 Plannin           | igbiblio 📮 JoVE 🛅 a regarder                                                     | 🗎 lecture SP   GFAQ PLU            | ME 🖨 Datacc.org_back                             | M DATACC_front    |
| Zenodo                                      | Search                                        | Q Upload                              |                                                                                  | -                                  | , alice.labeye@univ-gren                         | noble-alpes.fr 👻  |
|                                             |                                               |                                       |                                                                                  |                                    |                                                  | 6 (A)             |
| 🖹 Delete                                    |                                               |                                       |                                                                                  |                                    | C Save                                           | ✓ Publish         |
| New uploa                                   | d                                             |                                       |                                                                                  |                                    |                                                  |                   |
|                                             |                                               |                                       |                                                                                  |                                    |                                                  |                   |
| Instructions: (i) Upload minimum            | one file or fili-in required fields (marked   | d with a red star ). (ii) Press "Save | of to save your upload for editing la                                            | ter. (iii) When ready, press "Publ | sh' to finalize and make you                     | ur upload public. |
| Instructions: (i) Upload minimun<br>Files 💙 | i one file or fili-in required fields (marker | d with a red star ). (ii) Press "Save | e" to save your upload for editing la                                            | ter. (iii) When ready, press "Pubi | sh' to finalize and make you<br>ආ Choose files   | ur upload public. |
| Instructions: (i) Upload minimum            | n one file or fill-in required fields (marke  | d with a red star ). (ii) Press "Save | e' to save your upload for editing la                                            | ter. (iii) When ready, press "Pub  | ish' to finalize and make you<br>थि Choose files | ur upload public. |
| Instructions: (i) Upload minimur            | n one file or fill-in required fields (marke  | d with a red star ). (ii) Press "Save | e" to save your upload for editing in<br>drop files here                         | ter. (iii) When ready, press "Pub  | ish' to finalize and make you<br>온 Choose files  | ur upload public. |
| Instructions: (i) Upload minimum            | n one file or fill-in required fields (marke  | d with a red star ). (ii) Press "Save | e'to save your upload for editing la<br>drop files here<br>- or -<br>hoose files | ter. (iii) When ready, press "Pub  | sh' to finalize and make you<br>쉽 Choose files   | ur upload public. |

Il est nécessaire de déposer au moins un fichier numérique pour effectuer un dépôt. Le volume de données maximal est de 50Go, mais il est toujours possible de contacter les administrateurs de Zenodo dans le cas de jeux de données plus importants.

|                   | ₩ https://zenodo                             | .org/deposit/new                                                      | E ···· © 다                                                             | ¥ III (1) (2) (2) (4)              |
|-------------------|----------------------------------------------|-----------------------------------------------------------------------|------------------------------------------------------------------------|------------------------------------|
| SID 🔌 UGA 🔽 Zimbr | a 🕅 Intranet SID 🍐 DATACC 👍 I                | Partagé  🚹 DATACC - LISTE DES A 💮 Planningbiblio 📮                    | ) JoVE 🗎 a regarder 🗎 lecture SP 🔀 FAQ PLUME 🖨                         | Datacc.org_back 🗽 DATACC_front     |
| INEW              | / upload                                     |                                                                       |                                                                        |                                    |
| Instructions      | : (i) Upload minimum one file or fill-in req | uired fields (marked with a red star ). (ii) Press "Save" to save you | ur upload for editing later. (iii) When ready, press "Publish" to fina | alize and make your upload public. |
| Files             |                                              |                                                                       |                                                                        | At Observe Aller                   |
| Thes              | \$                                           |                                                                       |                                                                        | Choose files Start upload          |
| Filename          | e (1 files)                                  | Size                                                                  | Progress                                                               | Delete                             |
| zenodo.p          | df                                           | 527 Kb                                                                |                                                                        |                                    |
|                   |                                              |                                                                       |                                                                        |                                    |
| Note: File a      | addition, removal or modification are not    | allowed after you have published your upload. This is because a       | Digital Object Identifier (DOI) is registered with C DataCite for e    | each upload.                       |
|                   |                                              | (minimum 1 file required, max 50 GB per datas                         | et - contact us for larger datasets)                                   |                                    |
|                   |                                              |                                                                       |                                                                        |                                    |
|                   |                                              |                                                                       |                                                                        |                                    |
|                   |                                              |                                                                       |                                                                        |                                    |
|                   |                                              |                                                                       |                                                                        |                                    |
|                   |                                              |                                                                       |                                                                        |                                    |
|                   |                                              |                                                                       |                                                                        |                                    |
|                   |                                              |                                                                       |                                                                        |                                    |
|                   |                                              |                                                                       |                                                                        |                                    |
|                   |                                              |                                                                       |                                                                        |                                    |
|                   |                                              |                                                                       |                                                                        |                                    |
|                   |                                              |                                                                       |                                                                        |                                    |
|                   |                                              |                                                                       |                                                                        |                                    |
|                   |                                              |                                                                       |                                                                        |                                    |
|                   |                                              |                                                                       |                                                                        |                                    |
|                   |                                              |                                                                       |                                                                        |                                    |
|                   |                                              |                                                                       |                                                                        |                                    |
|                   |                                              |                                                                       |                                                                        |                                    |
|                   |                                              |                                                                       |                                                                        |                                    |

Une fois les fichiers sélectionnés, il est possible de les supprimer un par un en cas d'erreur.

Il faut pour cela cliquer sur l'icône poubelle dans la colonne 'delete'

### Communautés

| enodo        | × +                                                                                                    |                     | - 0 >     |
|--------------|----------------------------------------------------------------------------------------------------|---------------------|-----------|
|              | 🔓 🔽 🗎 https://zenodo.org/deposit/new 🗉 🚥 💟 🏠                                                                                                    | ± ∥\ Œ              | ) 🗷 🧇 🗗 : |
| 🛚 SID  🐹 UGA | Z Zimbra 🕅 Intranet SID 🝐 DATACC 🍐 Partagé 🔓 DATACC - LISTE DES A 🔀 Planningbiblio 📮 JoVE 📄 a regarder 🚞 lecture SP 🖨 FAQ PLUME 🖨 Datacc.org_                                                                                                    | back 🙀 DATACC_fr    | ont       |
|              | Communities                                                                                                    | recommended         | •         |
|              |                                                                                                    | resonances          |           |
|              | Specify communities which you wish your upload to appear in. The owner of the community will be notified, and can either accept or reject your request. Please m<br>complies with the content policy of the communities you add, reported abuse will be followed by account inactivation. | ake sure your recor | :d        |
|              | material characterisation                                                                                                    | ٩                   |           |
|              | H2020 project OYSTER - Open characterisation and modelling environment to drive                                                                                                    |                     | ^         |
|              | OYSTER: H2020 European large collaborative project on "Open characterisation and modelling environment to drive innovation in advanced nano-architectured and b                                                                                                    | io-inspired har     |           |
|              | European Materials Characterisation Council                                                                                                    |                     |           |
|              | Characterisation is a central pillar across the spectrum from research development via engineering and upscaling to production and product quality control. A survey                                                                                                    | of 100 FP7 pro      |           |
|              | TEECMAT                                                                                                    |                     |           |
|              | Despite more than 200 years of development of batteries, the physical limits of battery performance are far from being reached. The complexity of physio-chemical physical limits of battery performance are far from being reached.                                                      | vrocesses inside    | -         |
|              |                                                                                                    |                     |           |
|              | Related/alternate identifiers                                                                                                    | recommended         | >         |
|              | Contributors                                                                                                    | optional            | >         |
|              | References                                                                                                    | optional            | >         |
|              | Journal                                                                                                    | optional            | >         |
|              | Conference                                                                                                    | ontional            | \$        |

Afin d'être certain que les données que vous déposez sur Zenodo seront bien signalées aux membres de votre communauté de recherche, il est recommandé de choisir les 'communautés' concernées.

Ce champ est libre, vous pouvez écrire votre thématique de recherche, et Zenodo propose les communautés qui sont enregistrées.

Il est possible de choisir plusieurs communautés.

## \*Type de dépôt

| 🙆 🔍 🖨 https                                                       | ://zenodo.org/deposit/new                                                                                            | 目 … ♡ ☆                                                                                          | ¥ III\ 🗊 📽                         |
|-------------------------------------------------------------------|----------------------------------------------------------------------------------------------------|--------------------------------------------------------------------------------------------------|------------------------------------|
| A Zimbra 🕅 Intranet SID 🝐 DAT                                     | ACC 👍 Partagé 📘 DATACC - LISTE DES A 🔀 Planningbib                                                                   | olio 📮 JoVE 🗎 a regarder 🗎 lecture SP 🖨 FAQ PLUME 🖨                                              | Datacc.org_back 🛛 MATACC_front     |
| new upload                                                        |                                                                                                    |                                                                                                  |                                    |
| Instructions: (i) Upload minimum one file                         | or fill-in required fields (marked with a red star ). (ii) Press "Save" to s                                         | save your upload for editing later. (iii) When ready, press "Publish" to fina                    | alize and make your upload public. |
| Files 💙                                                           |                                                                                                    |                                                                                                  | Choose files 🕒 Start upload        |
| Filename (1 files)                                                | Size                                                                                                    | Progress                                                                                         | Delete                             |
| zenodo.pdf                                                        | 527 Kb                                                                                                    |                                                                                                  | <b></b>                            |
| Note: File addition, removal or modification                      | on are not allowed after you have published your upload. This is been                                                | cause a Digital Object Identifier (DOI) is registered with 🗷 DataCite for e                      | each upload.                       |
|                                                                   | (minimum 1 file required, max 50 GB pe                                                                               | er dataset - contact us for larger datasets)                                                     |                                    |
| Communities 😡                                                     |                                                                                                    |                                                                                                  | recommended 💙                      |
| Specify communities which you we complies with the content policy | vish your upload to appear in. The owner of the communi<br>of the communities you add; reported abuse will be follow | ty will be notified, and can either accept or reject your reques<br>ved by account inactivation. | st.Please make sure your record    |
| Start typing a community name                                     | 3                                                                                                    |                                                                                                  | ٩                                  |
| Upload type                                                       | *                                                                                                    |                                                                                                  | required 💙                         |
|                                                                   | on Poster Presentation Dataset                                                                                       | Inage Video/Audio Software Lesson                                                                | *<br>Other                         |

Une fois les fichiers sélectionnés et les communautés choisies, il est nécessaire de spécifier le type de dépôt que vous êtes en train d'effectuer. Le formulaire évoluera (un peu) en fonction de ce choix.

#### \*Informations de base

DOI, auteur, description, mots clés, ...

| opioad type                            |                                                                                                    |                                                                                                    |                                                                               |                                                 |                                         |                                      |                                        | required 😒                                  |
|----------------------------------------|----------------------------------------------------------------------------------------------------|----------------------------------------------------------------------------------------------------|-------------------------------------------------------------------------------|-------------------------------------------------|-----------------------------------------|--------------------------------------|----------------------------------------|---------------------------------------------|
| Publication P                          | oster<br>O Presentation O O                                                                                                    | Dataset<br>©                                                                                             | Image                                                                         | Video/Audio                                     | ≻<br Software<br>○                      | Lesson                               | other                                  |                                             |
| Basic information                      |                                                                                                    |                                                                                                    |                                                                               |                                                 |                                         |                                      |                                        | required 💙                                  |
| im Digital Object Identitier           | e.g. 10.1234/100.Dar<br>Optional. Did your publishe<br>others to easily and unamb<br>Is always possible to edit a                        | already assign a l<br>guously cite your<br>custom DOI.                                                   | DOI to your up<br>upload. Please                                              | load? If not, leave thi<br>note that it is NOT  | e field empty and<br>possible to edit a | we will register a<br>Zenodo DOI onc | a new DOI for you<br>e it has been reg | u. A DOI allows<br>istered by us, while it  |
| IIII Digital Object Identifier         | e.g. 10.1234/foo.bar<br>Optional. Did your publishe<br>others to easily and reasily<br>is always possible<br>Reserve<br>IIII Reserve DOI | already assign a<br>a Digital Object Ic<br>upload. This allow<br>he DOI before you<br>load, and can thus | DOI to your up<br>uplaad Rleas<br>dentifier<br>/s you to<br>submit<br>include | load? If not, leave th<br>a note that it is NOT | e field empty and<br>possible to edit a | we will register<br>Zenodo DOI onc   | a new DOI for yo<br>e it has been reg  | u. A DOI allows<br>jistered by us, while it |
| <ul> <li>Publication date *</li> </ul> | 2020-10-12 it in e.                                                                                                    | ). publications. The<br>nally registered un<br>submit your upload                                        | e DOI is<br>til you<br>t.                                                     |                                                 |                                         |                                      |                                        |                                             |

Le champs DOI n'est pas obligatoire, puisque vous n'avez pas nécessairement déjà un DOI attaché à votre dépôt.

Si vous laissez ce champs libre, Zenodo se chargera de fournir un DOI pour votre jeu de données. Il est important de noter, cependant, qu'un DOI fourni par Zenodo ne peut pas être modifié.

Il est possible également de réserver un DOI, par exemple pour pouvoir citer votre jeu de données dans une publication scientifique.

Le DOI vous est réservé, mais ne sera enregistré que lors de la finalisation du dépôt des données.

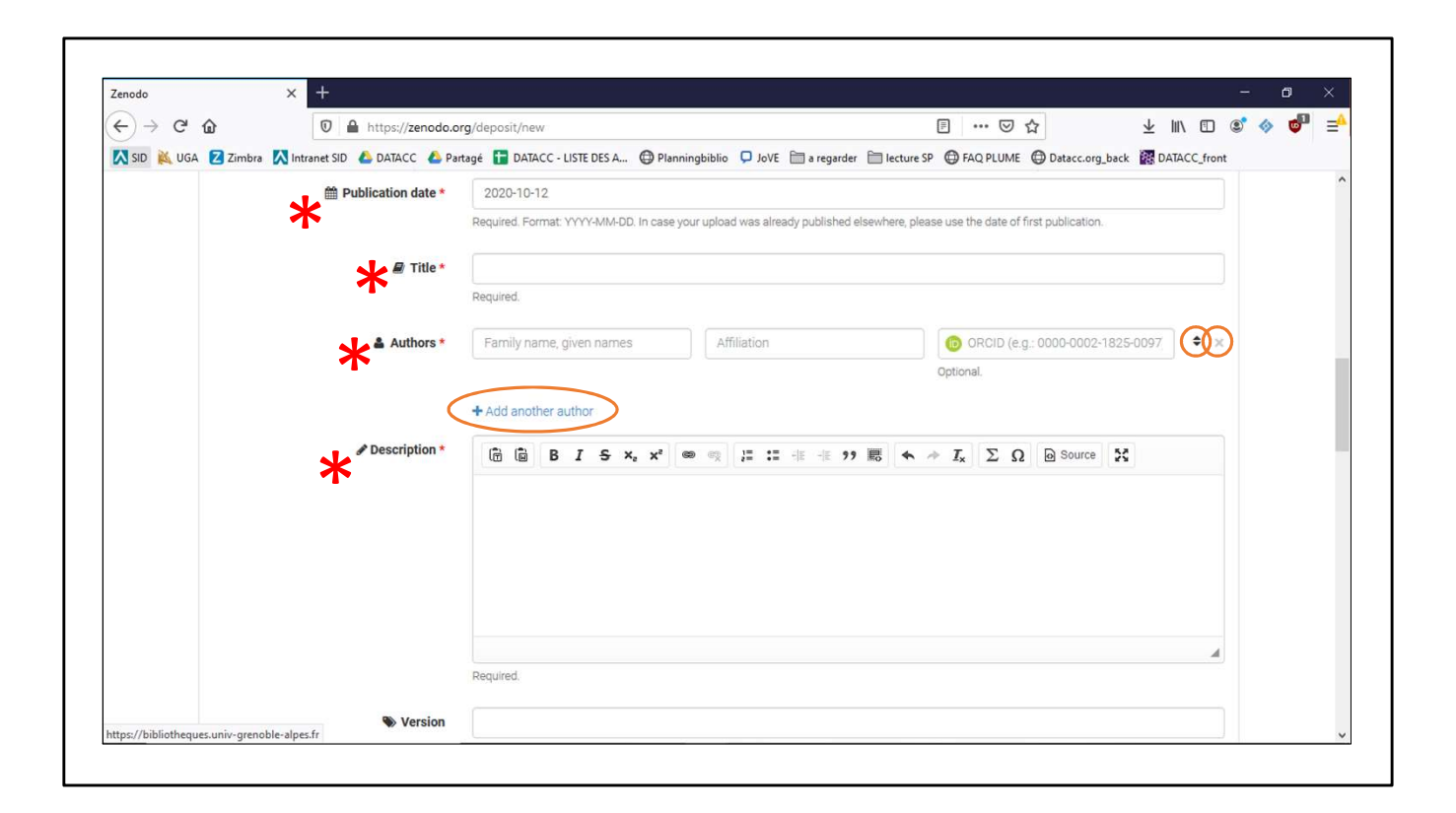

Les informations suivantes sont obligatoires pour tout dépôt sur Zenodo :

- La date de publication : est entrée automatiquement par Zenodo lors de votre dépôt.
- Le titre que vous souhaitez donner à votre dépôt.
- L'auteur. Il est possible d'ajouter autant d'auteurs que nécessaire en cliquant sur 'add another author' (vous pouvez aussi supprimer un auteur en cliquant sur la croix à droite des champs). Vous pouvez également réorganiser les auteurs pour leur donner l'ordre souhaité en les déplaçant vers le haut ou vers le bas, grâce aux flèches en opposition à gauche de la croix.
- Une description de votre dépôt. La description est un champ libre, et vous pouvez donc saisir ce que vous désirez. Il est recommandé de saisir un abstract, si vous en avez un et qu'il est possible de le divulguer en accès ouvert. (Les métadonnées seront en accès ouvert, même si les données sont sous embargo ou en accès restreint)

| Zenodo >                              | < +                            |                                                                                                    |                                              |                    |              | ٥                                                                                                    |   |
|---------------------------------------|--------------------------------|----------------------------------------------------------------------------------------------------|----------------------------------------------|--------------------|--------------|----------------------------------------------------------------------------------------------------|---|
| €)→ C' @                              | 🛛 🔒 https://zenodo.c           | rg/deposit/new                                                                                                    | ▣ … ☑ ☆                                      | ¥ II\ Œ            | ) 💽          | <ul> <li>Image: Image: Ima</li></ul> | Ξ |
| 🗙 SID 🔌 UGA 🔽 Zimbra 🔀                | Intranet SID 🛛 🕹 DATACC 🛛 🙆 Pa | tagé 🚦 DATACC - LISTE DES A 💮 Planningbiblio 📮 JoVE 🛅 a regarder 🚞 le                                                                                        | ecture SP 💮 FAQ PLUME 🔘 Datacc.org           | _back 🚮 DATACC_fr  | ont          |                                                                                                    |   |
|                                       |                                |                                                                                                    |                                              |                    |              |                                                                                                    |   |
|                                       |                                | Required.                                                                                                    |                                              |                    |              |                                                                                                    |   |
|                                       | S Version                      |                                                                                                    |                                              |                    |              |                                                                                                    |   |
|                                       |                                | Optional. Mostly relevant for software and dataset uploads. Any string will be accept<br>See C server.org for more information on semantic versioning.       | ted, but semantically-versioned tag is recor | nmended.           |              |                                                                                                    |   |
| https://www.loc.g<br>standards/iso639 | <u>₹OV/</u>                    | e.g.: 'eng', 'fr' or 'Polish'                                                                                                    |                                              |                    |              |                                                                                                    |   |
| 2/php/code_list.p                     | <u>ohp</u>                     | Optional. Primary language of the record. Start by typing the language's common na<br>- See C <sup>*</sup> ISO 639 language codes list for more information. | me in English, ar its ISO 639 cade (twa ar 1 | hree-letter code). |              |                                                                                                    |   |
|                                       | Skeywords                      |                                                                                                    |                                              | \$                 | ×            |                                                                                                    |   |
|                                       |                                |                                                                                                    |                                              | <b>÷</b>           | ×            |                                                                                                    |   |
|                                       |                                |                                                                                                    |                                              | \$                 | $\mathbf{x}$ |                                                                                                    |   |
|                                       | (                              | + Add another keyword                                                                                                    |                                              |                    |              |                                                                                                    |   |
|                                       | Additional notes               |                                                                                                    |                                              |                    |              |                                                                                                    |   |
|                                       |                                | Optional.                                                                                                    |                                              |                    | ,d           |                                                                                                    |   |
|                                       |                                |                                                                                                    |                                              |                    |              |                                                                                                    |   |

Dans le cas d'un jeu de données voué à évoluer (ou d'un logiciel), il peut être intéressant de publier chacune de ses versions successives.

Le champ version est là pour ça.

Le champ langage, bien que non obligatoire peut être très utile pour l'indexation de votre jeu de données. Il est recommandé, pour le renseigner, d'utiliser les codes ISO 639, afin de garantir une meilleure compréhension par l'ensemble des utilisateurs potentiels de vos données.

Vous pouvez également décrire votre dépôt à l'aide de mots clefs. Vous pouvez en ajouter autant que souhaité, les supprimer en cliquant sur la croix, et les déplacer en utilisant les deux flèches en opposition.

Le champ 'additional notes' vous permet d'ajouter toute remarque que vous jugez pertinente.

Il peut par exemple servir à préciser le numéro identifiant votre financement (pour les financements hors 'OpenAIRE' qui ont une rubrique dédiée plus loin)

Vous pouvez également préciser votre adresse e-mail afin de permettre aux utilisateurs de vos données de vous contacter plus simplement.

### \*Licence d'accès

Embargo, accès restreint, ...

| $\rightarrow$ C' $\textcircled{a}$ | 🛛 🔒 https://zenodo.c                | org/deposit/new                                                                                                    |                                                                                                    | 🚽 III\ 🗊 📽 🧇 🚭                                                                      |
|------------------------------------|-------------------------------------|----------------------------------------------------------------------------------------------------|----------------------------------------------------------------------------------------------------|-------------------------------------------------------------------------------------|
| ID <u> I</u> GA 🔽 Zimbra           | 🔀 Intranet SID 🛛 🝐 DATACC 👍 Pa      | artagé  🚹 DATACC - LISTE DES A 💮 Planningbiblio                                                                                                    | 🖵 JoVE 📄 a regarder 📄 lecture SP 🔀 FAQ PLUME 🖨 Datacc                                                                                                    | org_back 🞆 DATACC_front                                                             |
| License                            |                                     |                                                                                                    |                                                                                                    | required 💙                                                                          |
|                                    | Access right *                      | ○ ● Open Access                                                                                                    |                                                                                                    |                                                                                     |
|                                    | <b></b>                             | Ø Embargoed Access                                                                                                    |                                                                                                    |                                                                                     |
|                                    |                                     | Restricted Access                                                                                                    |                                                                                                    |                                                                                     |
|                                    |                                     | Closed Access                                                                                                    |                                                                                                    |                                                                                     |
|                                    |                                     | Required. Open access uploads have considerably hig                                                                                                    | her visibility on Zenodo.                                                                                                    |                                                                                     |
|                                    | 🛗 Embargo date                      |                                                                                                    |                                                                                                    |                                                                                     |
|                                    |                                     | Required only for Embargoed Access uploads. Forma<br>embargo period from your publisher.                                                                                                    | t YYYY-MM-DD. The date your upload will be made publicly available                                                                                                    | in case it is under an                                                              |
|                                    | License *                           | Creative Commons Attribution 4.0 Internation                                                                                                    | al                                                                                                    |                                                                                     |
|                                    | T                                   | Required. Selected license applies to all of your files or<br>please do so in separate uploads. If you cannot find th<br>Other licenses available (Other (Open), Other (Attribut<br>spdx.org CP. If you think that a license is missing from | isplayed on the top of the form. If you want to upload some of your fi<br>te license you're looking for, include a relevant LICENSE file in your re-<br>ion), etc.). The supported licenses in the list are harvested from open<br>the list, please contact us. | es under different licenses,<br>cord and choose one of the<br>lefinition.org II and |
| Funding                            |                                     |                                                                                                    |                                                                                                    | recommended 💙                                                                       |
| Zenodo is                          | integrated into reporting lines for | research funded by the European Commission via (                                                                                                    | OpenAIRE. Specify grants which have funded your research,                                                                                                    | and we will let your                                                                |

La licence d'accès précise les droits qu'auront les utilisateurs de vos données.

- Vous pouvez choisir de déposer vos données en accès ouvert (sélectionnez 'Open Access'), il faudra alors choisir une licence d'accès. Commencez à saisir le nom de la licence désirée, et choisissez dans la liste déroulante parmi celle proposée par Zenodo. Si vous ne trouvez pas la licence souhaitée, il est possible de choisir une licence autre ('other') et d'inclure le fichier décrivant la licence dans les fichiers chargés dans la rubrique 'files'.
- Vous pouvez également choisir de déposer vos données en accès ouvert, à l'issue d'une période d'embargo (sélectionnez 'Embargoed Access'). De même que pour un accès ouvert immédiat, il faut choisir une licence d'accès aux données. Il est nécessaire également de préciser la date de fin de votre période d'embargo dans le champ 'embargo date'.
- Vous pouvez choisir de déposer vos données en accès restreint, il faudra alors spécifier les conditions que les utilisateurs doivent remplir pour accéder à vos données (voir plus loin).
- Vous pouvez finalement choisir de déposer vos données en accès fermé. Vous n'aurez pas à choisir de licence d'accès pour votre dépôt, et personne d'autre que vous n'y aura accès.

| _           |                                                                                    |                                                                                                    |                                                                                                    |                         |
|-------------|------------------------------------------------------------------------------------|----------------------------------------------------------------------------------------------------|----------------------------------------------------------------------------------------------------|-------------------------|
| (-) → C' 1  | https://zenodo.or                                                                  | g/deposit/new                                                                                                    | Ē ··· ♡ ☆                                                                                                    | ¥ III\ 🗊 🔹 🧇 📬 🗏 Ξ      |
| 🗙 SID 🔌 UGA | Zimbra 🕅 Intranet SID 🝐 DATACC 🝐 Par                                               | tagé 🚹 DATACC - LISTE DES A 🖨 Planningb<br>O 🔒 Closed Access<br>Required. Open access uploads have considera                                                                                  | iblio 📮 JoVE 📄 a regarder 📄 lecture SP 💮 FAQ PLUME 💮 Datacco                                                                                                    | org_back 🗱 DATACC_front |
|             | 🋗 Embargo date                                                                     | Required only for Embargoed Access uploads.<br>embargo period from your publisher.                                                                                                    | Format: YYYY-MM-DD. The date your upload will be made publicly available i                                                                                                    | n case it is under an   |
|             | License *                                                                          | Start typing a license name<br>Creative Commons Attribution 4.0 Inter<br>Creative Commons Attribution 1.0 Gen<br>Creative Commons Attribution 2.0 Gen<br>Creative Commons Attribution 3.0 Unp | inational<br>ieric<br>ieric<br>iorted                                                                                                    |                         |
|             | Funding<br>Zenodo is integrated into reporting lines for m<br>funding agency know! | esearch funded by the European Commissio                                                                                                    | n via 🕜 OpenAIRE. Specify grants which have funded your research,                                                                                                    | recommended 💙           |
|             | 3) Grants                                                                          | European Commission (EU) Optional. OpenAIRE-supported projects only. Fo Note: a human Zenodo curator will need to valid Add another grant.                                                    | Start typing a grant number, name or abbreviation<br>In other funding acknowledgements, please use the Additional Notes field.<br>Iate your upload - you may experience a delay before it is available in OpenA | IRE                     |
|             | which designs a film of the                                                        |                                                                                                    |                                                                                                    |                         |

Pour le champ licence, vous devez choisir parmi une liste de licences proposées par Zenodo

|              |                                                                         | A Start and a start a start                                                                                         |                                                                           |                                                                 |                                      |       |   |
|--------------|-------------------------------------------------------------------------|----------------------------------------------------------------------------------------------------|---------------------------------------------------------------------------|-----------------------------------------------------------------|--------------------------------------|-------|---|
| <) → ୯ ୪     | https://zenodo.o                                                        | g/deposit/new                                                                                                    |                                                                           | ∃ … ⊘                                                           |                                      | • •   | • |
| 🔀 SID   Kuga | 🔽 Zimbra 🛛 Intranet SID 👍 DATACC 👍 Par                                  | tagé  DATACC - LISTE DES A 🖨 Planningbiblio 📮                                                                       | JoVE 🛅 a regarder 🛗 lecture SP                                            | G FAQ PLUME                                                     | Datacc.org_back 📓 DATACC_            | front |   |
|              | Access right *                                                          | O ■' Open Access                                                                                                    |                                                                           |                                                                 |                                      |       |   |
|              |                                                                         | Ø Embargoed Access                                                                                                  |                                                                           |                                                                 |                                      |       |   |
|              |                                                                         | Restricted Access                                                                                                   |                                                                           |                                                                 |                                      |       |   |
|              |                                                                         | Closed Access                                                                                                    | 10 A A A A A A A A A A A A A A A A A A A                                  |                                                                 |                                      |       |   |
|              |                                                                         | Required. Open access uploads have considerably highe                                                               | r visibility on Zenodo.                                                   |                                                                 |                                      |       |   |
|              | 🛱 Embargo date                                                          |                                                                                                    |                                                                           |                                                                 |                                      |       |   |
|              |                                                                         | Required only for Embarroad Access unloads. Format: \                                                               | VVV-MM-DD. The date your unload w                                         | ill be made publi                                               | rlv available in case it is under an |       |   |
|              |                                                                         | embargo period from your publisher.                                                                                 | TTT WINPOD, The date your upload in                                       | in be made publi                                                | ciy available in case it is under an |       |   |
|              |                                                                         |                                                                                                    | (Sec.al)                                                                  |                                                                 |                                      | _     |   |
|              | License *                                                               | Creative Commons Attribution non commercial                                                                         | sha                                                                       |                                                                 |                                      |       |   |
|              |                                                                         | Creative Commons Attribution Non Commerc                                                                            | al Share Alike 1.0 Generic                                                |                                                                 |                                      |       |   |
|              |                                                                         | Creative Commons Attribution Non Commerce                                                                           | al Share Alike 2.0 Generic                                                |                                                                 |                                      |       |   |
|              |                                                                         | Creative Commons Attribution Non Commerce                                                                           | al Share Alike 2.5 Generic                                                |                                                                 |                                      |       |   |
|              |                                                                         | Creative Commons Attribution Non Commerce                                                                           | al Share Alike 3.0 Unported                                               |                                                                 |                                      |       |   |
|              | Funding                                                                 | Creative Commons Attribution Non Commerce                                                                           | al Share Alike 4.0 International                                          |                                                                 |                                      |       |   |
|              | Zenodo is integrated into reporting lines for r<br>funding agency know! | esearch funded by the European Commission via 🗷                                                                     | OpenAIRE. Specify grants which h                                          | ave funded you                                                  | ur research, and we will let your    |       |   |
|              | Grants                                                                  | European Commission (EU)                                                                                            | Start typing a grant number                                               | name or abbr                                                    | eviation                             | ×     |   |
|              |                                                                         | Optional, OpenAIRE-supported projects only, For other fu<br>Note: a human Zenodo curator will need to validate your | inding acknowledgements, please us<br>upload - you may experience a delay | e the <i>Additional i</i><br>pef <mark>o</mark> re it is availa | Notes field.<br>able in OpenAIRE.    |       |   |
|              |                                                                         | + Add another grant                                                                                                 |                                                                           |                                                                 |                                      |       |   |

Commencez à saisir le nom de la licence recherchée, et la liste des propositions évolue. Si Zenodo ne propose pas la licence que vous souhaitez utiliser, il est possible de choisir une licence autre ('other') et d'inclure le fichier décrivant la licence dans les fichiers chargés dans la rubrique 'files'.

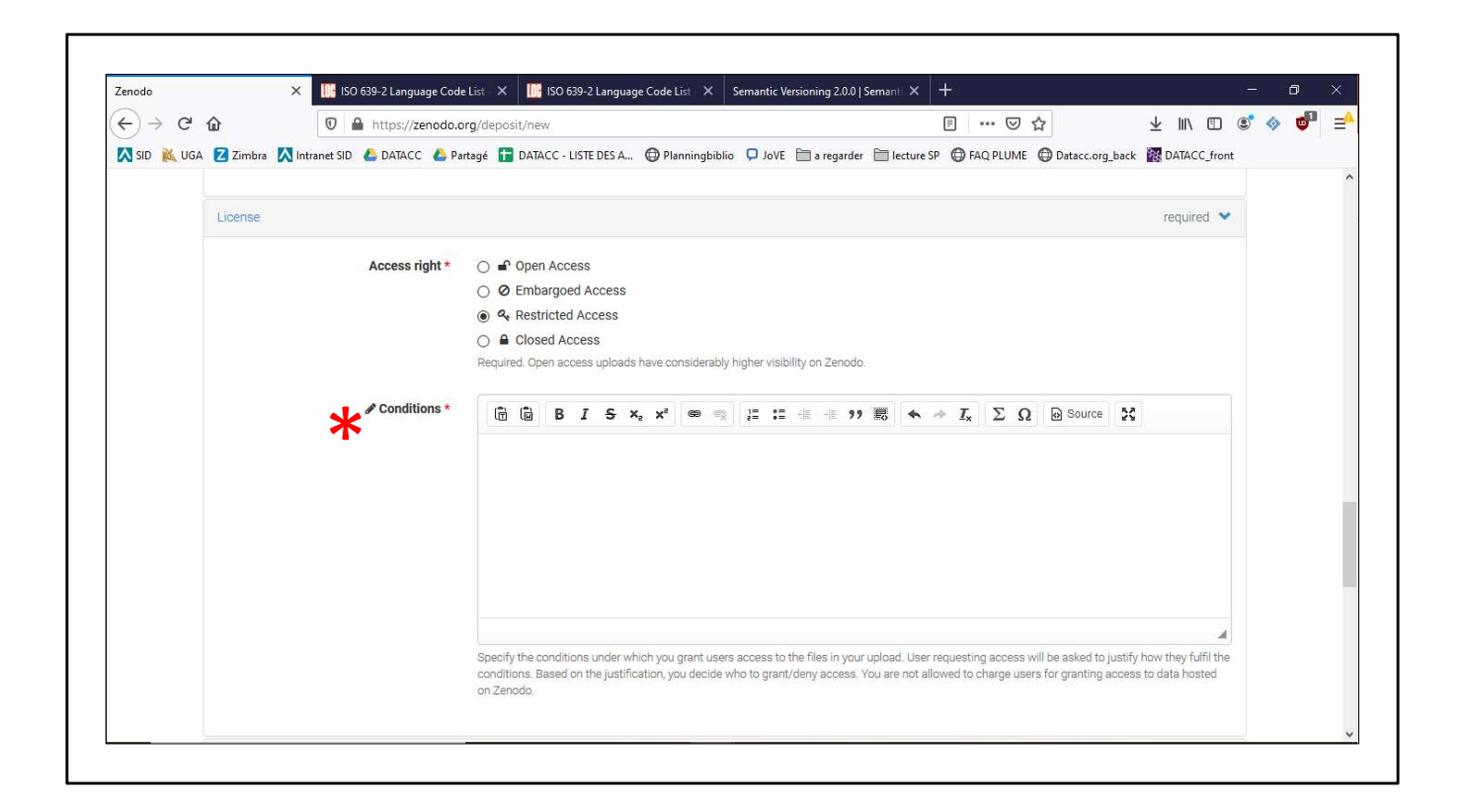

Dans le cas d'un accès restreint, vous devez spécifier les conditions que devront remplir les utilisateurs de Zenodo pour avoir accès à votre dépôt.

Les utilisateurs pourront ainsi, lorsqu'ils vous demanderont les accès à vos données, préciser comment ils remplissent ces conditions, et vous pourrez alors choisir de leur accorder, ou non, l'accès à vos données.

Si vous souhaitez publier vos données en accès restreint, après une période d'embargo, précisez le dans le champ 'conditions', ainsi que la date de fin de la période d'embargo.

#### Financement

| Funding         Zenodo is integrated into reporting lines for research funded by the European Commission via [2] OpenAIRE. Specify grants which have funded your research, and of funding agency know!         E3 Grants       European Commission (EU)         Optional. OpenAIRE-supported projects only. For other funding acknowledgements, please use the Additional Notes field. Note: a human Zenodo curator will need to validate your upload - you may experience a delay before it is available in OpenAIRE + Add another grant         Funding | recommended  we will let your |
|----------------------------------------------------------------------------------------------------|-------------------------------|
| Zenodo is integrated into reporting lines for research funded by the European Commission via C OpenAIRE. Specify grants which have funded your research, and funding agency know!  C Grants European Commission (EU) Start typing a grant number, name or abbreviation Optional. OpenAIRE-supported projects only. For other funding acknowledgements, please use the Additional Notes field. Note: a human Zenodo curator will need to validate your upload - you may experience a delay before it is available in OpenAIRE + Add another grant Funding  | we will let your              |
| C2) Grants       European Commission (EU)       Start typing a grant number, name or abbreviation         Optional. OpenAIRE-supported projects only. For other funding acknowledgements, please use the Additional Notes field.<br>Note: a human Zenodo curator will need to validate your upload - you may experience a delay before it is available in OpenAIRE.         + Add another grant                                                                                                    |                               |
| Optional. OpenAIRE-supported projects only. For other funding acknowledgements, please use the Additional Notes field.<br>Note: a human Zenodo curator will need to validate your upload - you may experience a delay before it is available in OpenAIRE<br>Add another grant Funding                                                                                                    | >                             |
| Funding                                                                                                    |                               |
| Funding                                                                                                    |                               |
|                                                                                                    | recommended 👻                 |
| Zenodo is integrated into reporting lines for research funded by the European Commission via C <sup>2</sup> OpenAIRE. Specify grants which have funded your research, and v<br>funding agency know!                                                                                                    | we will let your              |
| Grants Start typing a grant number, name or abbreviation                                                                                                    | ×                             |
| Australian Research Council (AU)<br>Austrian Science Fund (AT)<br>ir upload - you may experience a delay before it is available in OpenAIRE.                                                                                                    |                               |
| European Commission (EU)                                                                                                    |                               |
| European Environment Agency (EU)                                                                                                    |                               |
| Academy of Finland (FI)<br>Related/alternate identifiers Fundação para a Ciência e a                                                                                                    | recommended 😒                 |
| Tecnologia (PT)                                                                                                    |                               |

Cette rubrique concerne uniquement les projets financés par l'infrastructure OpenAIRE, est les organismes de financement associés.

Si vous êtes dans ce cas, il peut être intéressant de préciser votre numéro de financement ici, afin que Zenodo se charge de rapporter à votre financeur que vous avez bien déposé vos données (si c'est une condition pour recevoir le financement par exemple).

### Travaux associés

| Related/alternate identifiers                                                            |                                                                        |                                                                                                    | r                                                                                              | ecommended 🗙 |  |
|------------------------------------------------------------------------------------------|------------------------------------------------------------------------|----------------------------------------------------------------------------------------------------|------------------------------------------------------------------------------------------------|--------------|--|
| Specify identifiers of related publication<br>arXiv, Life Science Identifiers (LSID), EA | s and datasets. Supported identifiers in<br>I-13, ISTC, URNs and URLs. | clude: DOI, Handle, ARK, PURL, ISSN, ISBN, I                                                                           | ide: DOI, Handle, ARK, PURL, ISSN, ISBN, PubMed ID, PubMed Central ID, ADS Bibliographic Code, |              |  |
| Related identifiers                                                                      | e.g. 10.1234/foobar.56789(                                             |                                                                                                    | ✓ Journal article                                                                              | ~ <b>*</b> × |  |
|                                                                                          | + Add another related identifier                                       | cites this upload<br>is cited by this upload<br>is supplemented by this upload                                         | Optional. Resource type of the related<br>identifier.                                          |              |  |
| Contributors                                                                             |                                                                        | is a supplement to this upload<br>is referenced by this upload                                                         |                                                                                                | optional 💙   |  |
| Contribute                                                                               | Family name, given name                                                | references this upload<br>is previous version of this upload<br>is new version of this upload<br>continues this upload | 0000-0002-1                                                                                    | ~            |  |
|                                                                                          | Family name, given name                                                | is continued by this upload                                                                                            | 0000-0002-1                                                                                    | ~ <b>*</b> × |  |
|                                                                                          | + Add another contributor                                              | has this upload as part<br>is part of this upload<br>reviews this upload<br>is reviewed by this upload                 |                                                                                                |              |  |
| References                                                                               |                                                                        | documents this upload                                                                                                  |                                                                                                | optional 🔉   |  |
| Journal                                                                                  |                                                                        | is compiled/created by this upload                                                                                     |                                                                                                | optional 🔉   |  |

Si votre dépôt est en lien avec d'autres ressources possédant déjà un identifiant pérenne, comme une publication scientifique, ou si c'est une nouvelle version d'un autre jeu de données déjà déposé sur Zenodo par exemple, vous pouvez le préciser ici. Il vous faudra alors détailler la relation (choix dans une liste déroulante) que votre dépôt actuel a avec l'identifiant spécifié, ainsi que le type de ressource dont il s'agit (choix dans une liste déroulante, voir après).

Vous pouvez ajouter autant de ressources associées que vous souhaitez.

| Zenodo          | ×                                       | +                                                                |                                                            |                              |                             |                                          |               |       | o ×   |
|-----------------|-----------------------------------------|------------------------------------------------------------------|------------------------------------------------------------|------------------------------|-----------------------------|------------------------------------------|---------------|-------|-------|
| ↔ → ⊂           | ŵ                                       | 🛛 🔒 https://zenodo.or                                            | r <b>g</b> /deposit/new                                    |                              | ٢                           | ፤ … ⊠ ☆                                  | ± ll\ ſ       | l 💽 🤇 | » 💣 e |
| 🔨 SID   🐹 UG,   | A Z Zimbra 🔀 In                         | itranet SID 💧 DATACC 🍐 Part                                      | tagé 🛅 DATACC - LISTE DES A 🦸                              | 🕽 Planningbiblio 📮 JoVE   🗍  | 🕽 a regarder 🛛 🗎 lecture SP | G FAQ PLUME Datacc.org_bar               | :k 🗱 DATACC_  | front |       |
|                 | Basic informatic                        | on                                                               |                                                            |                              |                             |                                          | required      | >     |       |
|                 | License                                 |                                                                  |                                                            |                              |                             |                                          | required      | >     |       |
|                 | Funding                                 |                                                                  |                                                            |                              |                             |                                          | recommended   | >     |       |
|                 | Related/alternat                        | te identifiers                                                   |                                                            |                              |                             |                                          | recommended   | ~     |       |
|                 | Specify identifier<br>arXiv, Life Scien | rs of related publications and<br>ce Identifiers (LSID), EAN-13, | datasets. Supported identifiers ir<br>ISTC, URNs and URLs. | nclude: DOI, Handle, ARK, PL | JRL, ISSN, ISBN, PubMed I   | ID, PubMed Central ID, ADS Biblio        | graphic Code, |       |       |
|                 |                                         | Related identifiers                                              | e.g. 10.1234/foobar.56789(                                 | cites this upload            | ~                           | Journal article                          | ~ \$          | ×     |       |
|                 |                                         |                                                                  |                                                            |                              |                             | N/A<br>Publication                       | ^             |       |       |
|                 |                                         | (                                                                | + Add another related identifier                           | 5                            |                             | Annotation collection                    |               |       |       |
|                 |                                         |                                                                  |                                                            |                              |                             | Book<br>Book section                     |               |       |       |
|                 | Contributors                            |                                                                  |                                                            |                              |                             | Conference paper                         | pptional      | *     |       |
|                 |                                         | Contributors                                                     | Family name, given name                                    | Affiliation                  | 6 ORCID (e.g.: 00           | Journal article                          | ~             | ×     |       |
|                 |                                         |                                                                  |                                                            |                              | Optional.                   | Other<br>Patent                          |               |       |       |
|                 |                                         |                                                                  | Family name, given name                                    | Affiliation                  | @ ORCID (e.g.: 00           | Preprint                                 | <b>- - +</b>  | ×     |       |
|                 |                                         |                                                                  |                                                            |                              | Optional.                   | Project deliverable<br>Project milestone |               |       |       |
| And Hannaha and | in I damma it (maire                    |                                                                  | Add another contributor                                    |                              |                             | Dranasal                                 | ~             |       |       |

Liste déroulante des types de ressources associées à votre dépôt.

Vous pouvez par exemple indiquer que votre dépôt sur Zenodo est lié à un document ou à un preprint déposé dans une archive.

### Contributeurs

| Zenodo       | ×                 | +                        |                                |                           |                                      |                                   |          | - 0     |     |
|--------------|-------------------|--------------------------|--------------------------------|---------------------------|--------------------------------------|-----------------------------------|----------|---------|-----|
| ←) → ⊂ +     | <u>ک</u>          | 🛛 🔒 https://zenodo.o     | rg/deposit/new                 |                           |                                      | ☆ ⊻                               |          | D 📀 🧇 🤠 | ₽ = |
| 🔀 SID   Kuga | 🛛 Zimbra 🔣 Intr   | anet SID   💧 DATACC 💧 Pa | rtagé 于 DATACC - LISTE DES A 🛛 | 🔁 Planningbiblio 🛛 📮 JoVE | 🛅 a regarder 🛛 lecture SP 🔀 FAQ PLUM | E 🕲 Datacc.org_back 🙀             | DATACC_f | ront    |     |
|              | Basic information | 1                        |                                |                           |                                      |                                   | required | >       |     |
|              | License           |                          |                                |                           |                                      |                                   | required | >       |     |
|              | Funding           |                          |                                |                           |                                      | recom                             | mended   | >       |     |
|              | Related/alternate | identifiers              |                                |                           |                                      | recom                             | mended   | >       |     |
|              | Contributors      |                          |                                |                           |                                      |                                   | optional | *       |     |
|              |                   | Contributors             | Family name, given name        | Affiliation               | (D) ORCID (e.g.: 0000-0002-1         | Contact person                    | ~ \$     | ×       |     |
|              |                   |                          |                                |                           | Optional.                            | Contact person                    | ^        |         |     |
|              |                   |                          | Family name, given name        | Affiliation               | (D ORCID (e.g.: 0000-0002-1          | Data curator                      | •        | ×       |     |
|              |                   | C                        | + Add another contributor      | )                         | Optional.                            | Data manager<br>Distributor       |          |         |     |
|              |                   |                          |                                |                           |                                      | Hosting institution               |          |         |     |
|              | References        |                          |                                |                           |                                      | Other                             | tional   | >       |     |
|              | Journal           |                          |                                |                           |                                      | Project leader                    | tional   | >       |     |
|              | Conference        |                          |                                |                           |                                      | Project manager<br>Project member | tional   | >       |     |
|              | Book/Report/Cha   | apter                    |                                |                           |                                      | Registration agency               | tional   | >       |     |

Dans la rubrique 'contributors' vous pouvez détailler si d'autres personnes ont participé d'une manière ou d'une autre à vos données.

Il vous suffit de saisir le nom de la personne et son affiliation, et vous pouvez choisir son rôle dans une liste déroulante.

Vous pouvez ajouter autant de contributeurs que nécessaire, les supprimer avec les croix, et les déplacer avec les flèches en opposition.

## Références

| 1 Martin Antiperiodo.or                   | g/deposit/new 🗉 🚥 🗵 🏠                                                                       | ¥ II\ 🗉 🔹                      |
|-------------------------------------------|---------------------------------------------------------------------------------------------|--------------------------------|
| iA 🔽 Zimbra 🔀 Intranet SID 🝐 DATACC 💧 Par | tagé 🚹 DATACC - LISTE DES A 🖨 Planningbiblio 📮 JoVE 📄 a regarder 📄 lecture SP 🖨 FAQ PLUME 🖨 | Datacc.org_back M DATACC_front |
| Commodero                                 |                                                                                             | optional •                     |
| References                                |                                                                                             | optional 🎽                     |
| References                                | e.g.: Cranmer, Kyle et al. (2014). Decouple software associated to arXiv:1401.0080.         | <b>♦</b> ×                     |
|                                           |                                                                                             |                                |
|                                           | Aud another reference.                                                                      |                                |
| Journal                                   |                                                                                             | optional 💙                     |
|                                           |                                                                                             |                                |
| Journal title                             | 0-10-1                                                                                      |                                |
|                                           | орилна.                                                                                     |                                |
| Volume                                    |                                                                                             |                                |
|                                           | Optional.                                                                                   |                                |
| Issue                                     |                                                                                             |                                |
|                                           | Optional.                                                                                   |                                |
| Pages                                     |                                                                                             |                                |
|                                           | Optional                                                                                    |                                |
|                                           |                                                                                             |                                |

Si vous vous êtes appuyé sur des articles, avez utilisé des logiciels ou d'autres jeux de données pour créer votre jeu de données, vous pouvez préciser dans cette rubrique vos références, afin d'apporter du crédit aux travaux sur lesquels vous vous êtes appuyé.

# (Data)Journal

| €) → G        | ۵               | 🛛 🔒 https://zenodo.o    | g/deposit/new 🗉 ···· ☑ ☆ 👱 🛝 🖞                                                                                        |       | <u>ه</u> | Ξ |
|---------------|-----------------|-------------------------|----------------------------------------------------------------------------------------------------|-------|----------|---|
| 🔀 SID   🐹 UGA | 🛛 Zimbra 🔣 Inti | ranet SID 💧 DATACC 🤷 Pa | agé 🚦 DATACC - LISTE DES A 🔀 Planningbiblio 📮 JoVE 📄 a regarder 🗎 lecture SP 🔀 FAQ. PLUME 🔀 Datacc.org_back 🗱 DATACC_ | front |          |   |
|               | Journal         |                         | optional                                                                                                    | ~     |          |   |
|               |                 | Journal title           |                                                                                                    |       |          |   |
|               |                 |                         | Optional.                                                                                                    |       |          |   |
|               |                 | Volume                  |                                                                                                    |       |          |   |
|               |                 |                         | Optional.                                                                                                    |       |          |   |
|               |                 | Issue                   |                                                                                                    |       |          |   |
|               |                 |                         | Optional,                                                                                                    |       |          |   |
|               |                 | Pages                   |                                                                                                    |       |          |   |
|               |                 |                         | Optional.                                                                                                    |       |          |   |
|               | Conference      |                         | optional                                                                                                    | ~     |          |   |
|               |                 |                         |                                                                                                    |       |          |   |
|               |                 | Conference title        |                                                                                                    |       |          |   |
|               |                 |                         | Optional.                                                                                                    |       |          |   |
|               |                 | Acronym                 |                                                                                                    |       |          |   |
|               |                 |                         | Optional.                                                                                                    |       |          |   |

Si votre dépôt a été publié dans une revue scientifique, vous pouvez le préciser ici. Ce pourrait être le cas, par exemple, si vos données ont fait l'objet d'un datapaper dans un datajournal.

## Conférence

| Zenodo      | ×             | Ŧ                      |                                                                                                    | - 0    | × |
|-------------|---------------|------------------------|----------------------------------------------------------------------------------------------------|--------|---|
| ⊖) → C' @   |               | 🛛 🔒 https://zenodo.c   | rg/deposit/new 🗉 🚥 🖸 🛨 🔟 🖽 🖤                                                                                               | 3° 🧇 🗗 | = |
| SID 🐹 UGA Z | Zimbra 🔀 Intr | anet SID 🔥 DATACC 💧 Pa | tagé 🚹 DATACC - LISTE DES A 🖨 Planningbiblio 📮 JoVE 📄 a regarder 📄 lecture SP 🖨 FAQ PLUME 🖨 Datacc.org_back 🗱 DATACC_front |        |   |
| с           | onference     |                        | optional 🛩                                                                                                    |        |   |
|             |               | Conference title       |                                                                                                    |        |   |
|             |               |                        | Optional.                                                                                                    |        |   |
|             |               | Acronym                |                                                                                                    |        |   |
|             |               |                        | Optional.                                                                                                    |        |   |
|             |               | Dates                  | e.g. 21-22 November 2012                                                                                                   |        |   |
|             |               |                        | Optional.                                                                                                    |        |   |
|             |               | Place                  | e.g. city, country                                                                                                    |        |   |
|             |               |                        | Optional.                                                                                                    |        |   |
|             |               | Website                |                                                                                                    |        |   |
|             |               |                        | Optional. e.g. http://zenodo.org                                                                                           |        |   |
|             |               | Session                | e.g. Vi                                                                                                    |        |   |
|             |               |                        | Optional. Number of session within the conference.                                                                         |        |   |
|             |               | Part                   | eg.1                                                                                                    |        |   |
|             |               |                        | Optional. Number of part within a session.                                                                                 |        |   |

A l'instar de la rubrique précédente, si votre dépôt a été présenté lors d'une conférence, vous pouvez le préciser ici.

## Sujets (vocabulaires contrôlés)

| -) → C             |                                            | rg/deposit/new                            | E ··· ☑ ☆                                                               | 🚽 III\ 🗊 🔹 🧇                  | 6 |
|--------------------|--------------------------------------------|-------------------------------------------|-------------------------------------------------------------------------|-------------------------------|---|
| SID <u> ik</u> uga | 🛛 Zimbra 🔣 Intranet SID 🍐 DATACC 🍐 Pa      | rtagé  🚼 DATACC - LISTE DES A  🖨 Planni   | ngbiblio 📮 JoVE 📄 a regarder 📄 lecture SP 🖨 FAQ PLUME 🖨 D               | atacc.org_back 🞆 DATACC_front |   |
|                    | C @                                        |                                           |                                                                         |                               |   |
|                    | Specify subjects from a taxonomy or contro | lled vocabulary. Each term must be unique | ely identified (e.g. a URL). For free form text, use the keywords field | in basic information section. |   |
|                    | Subjects                                   | Term                                      | Identifier                                                              | • ×                           |   |
|                    |                                            | Term                                      | Identifier                                                              | <b>◆</b> ×                    |   |
|                    |                                            | Term                                      | Identifier                                                              | \$ ×                          |   |
|                    |                                            | + Add another subject                     |                                                                         |                               |   |
|                    |                                            | I ned another subject                     |                                                                         |                               |   |
|                    | 會 Delete                                   |                                           |                                                                         | 📑 Save 🗸 Publish              |   |
|                    |                                            |                                           |                                                                         |                               |   |
|                    |                                            |                                           |                                                                         |                               |   |
|                    |                                            |                                           |                                                                         |                               |   |
|                    |                                            |                                           |                                                                         |                               |   |
|                    |                                            |                                           |                                                                         |                               |   |
|                    |                                            |                                           |                                                                         |                               |   |

Cette rubrique vous permet d'être plus précis que les champ 'keywords' dans la rubrique 'basic information'.

En effet, vous pouvez ici saisir des mots clefs, et préciser le(s) vocabulaire(s) contrôlé(s) d'où ils proviennent, par exemple en utilisant une URL ou l'identifiant du vocabulaire contrôlé.

Cela peut permettre d'éviter toute ambiguïté dans la description de vos données, et donc une meilleure indexation.